# UUPON轉換TGo點數操作流程(電腦版)

### 【步驟1】 至UUPON官網首頁(<u>https://uupon.tw/index.do</u>)→兌點商城

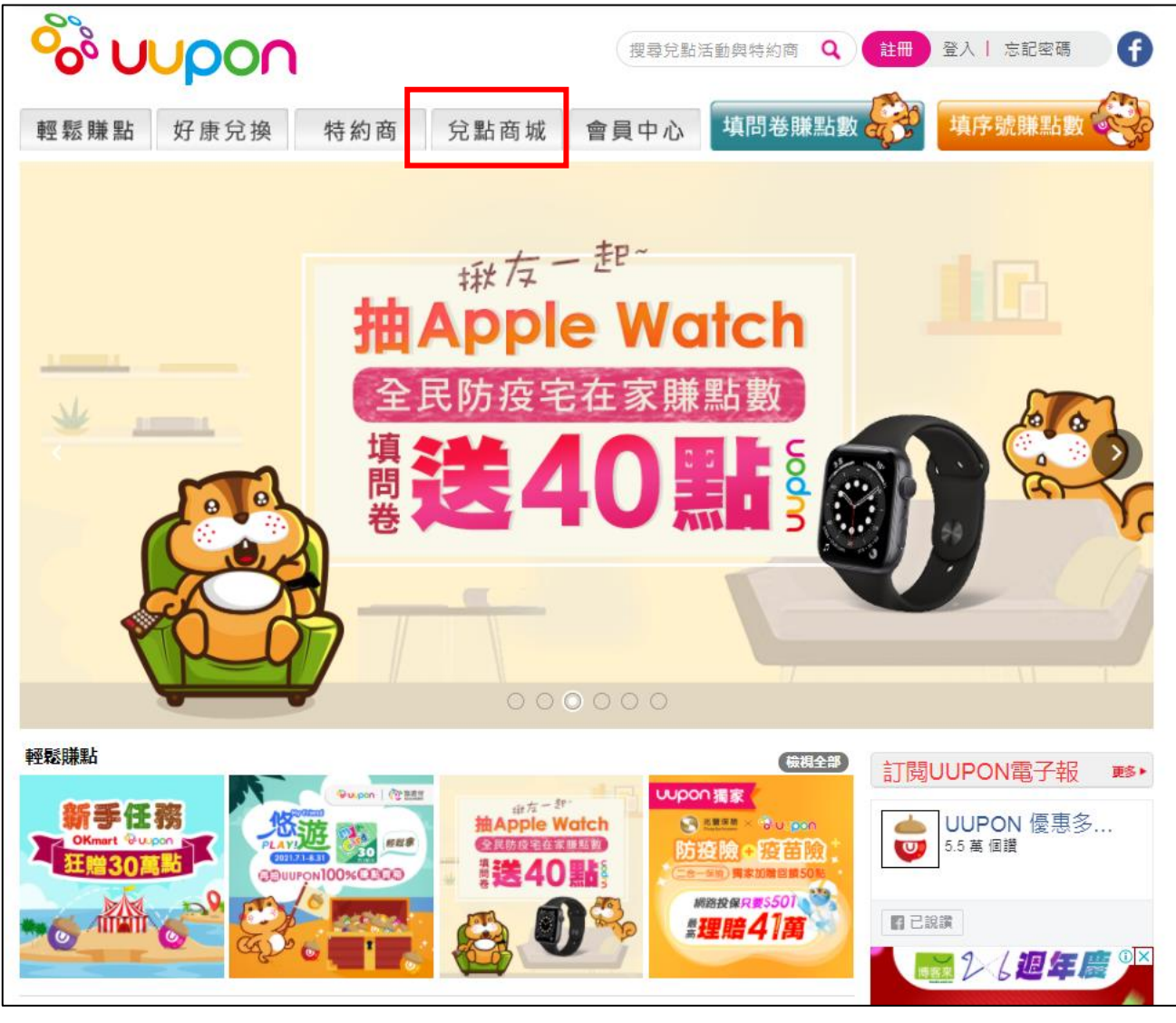

### 【步驟2】 選擇台灣高鐵會員TGo300點,點選立即兌換

#### 【步驟3】 進行會員手機安全驗證完成兌換

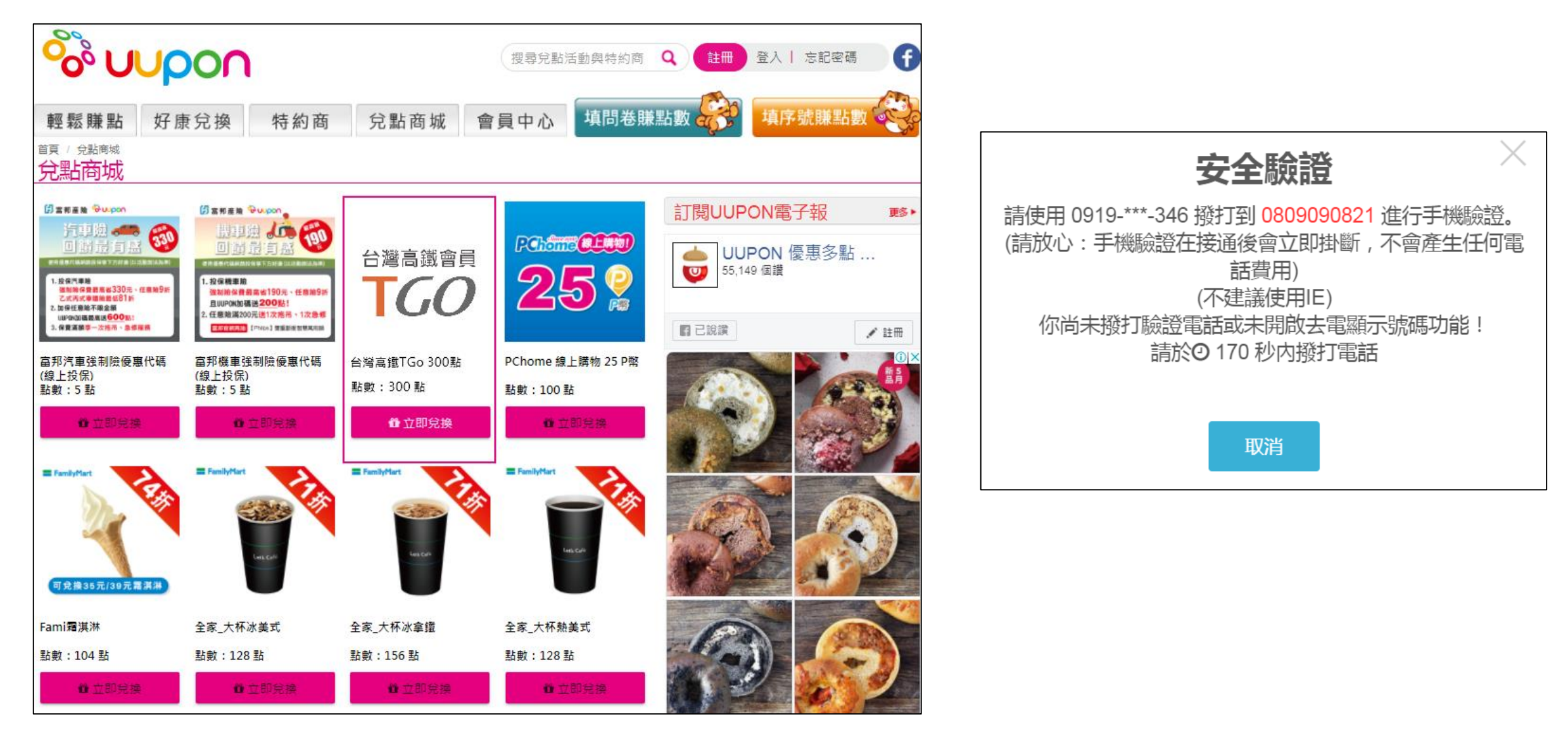

### 【步驟4】 至首頁會員中心→點選兌換券

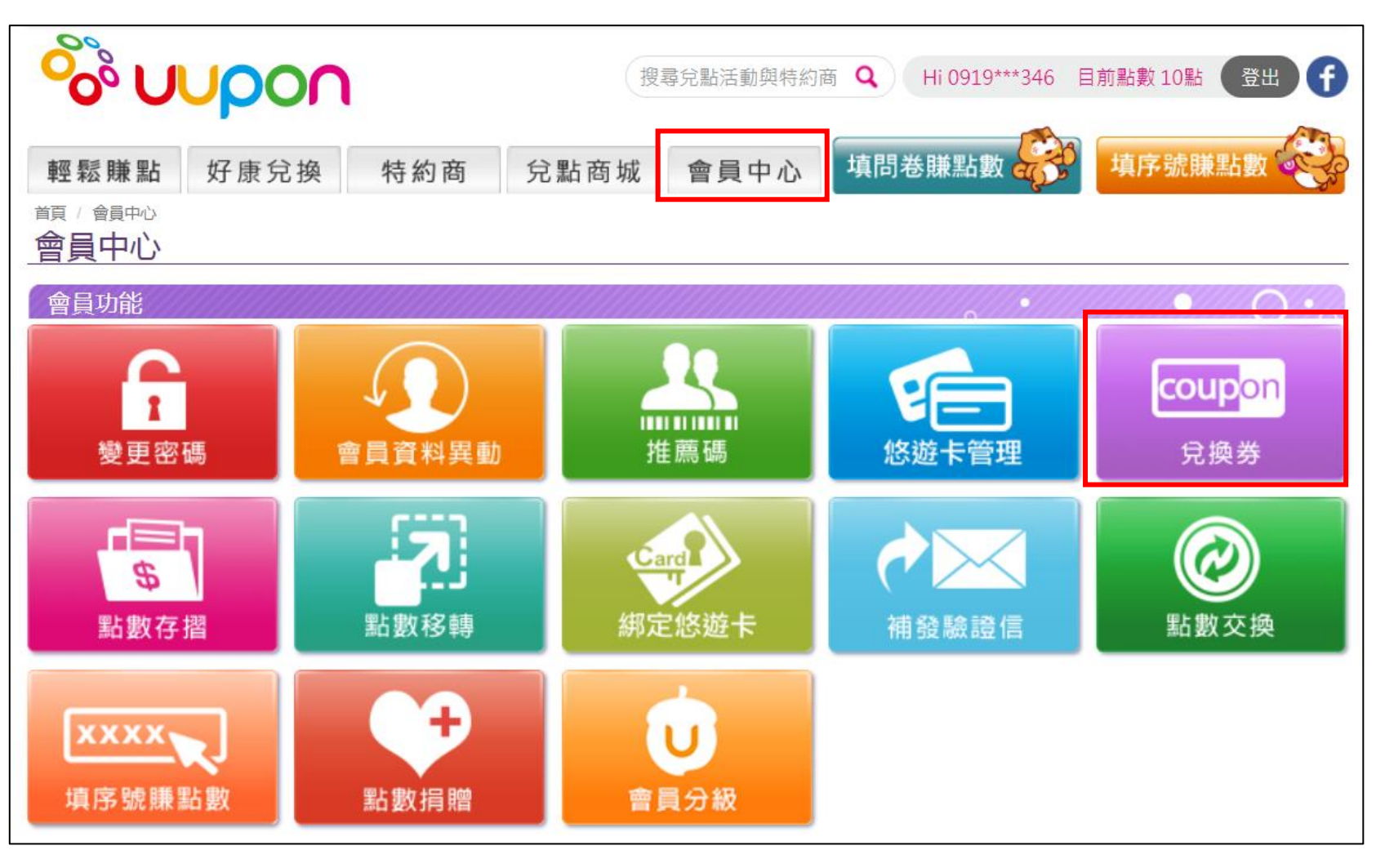

【步驟5】 取得兌換券序號

#### 台灣高鐵會員 TGO 台灣高鐵TGo 300點 交易日:2021.09.01 00:00:00 兌換點數:300點 取貨期場:2022-03-0123:59止 - 取貨店家:台湾高鐵 使用狀態: 尚不使用 兌操使用說明 注意事填 湿UUFON完换取得之高瓴TGo點數序號,讀至本公司TGo會員網站輸入序號後即可覚換TGo點數, TGo點數將設序號兌換成功後立即匯入至高證TGo幅戶。 TGo點數內號一經續推測視同己使用,想不得取消或识證。 本序 號便用效明依UUPON APP 公告编辑。 TGo點數使用效期為自販得序號口地至效任何底前有效。(EX:库號取得口期為2021/1/26:於2021/3/10進行党換。 則TGo點數使用期限為2022年年底)。 TGo點數不得驚換、鼓裝、折換況金或其他形式調整、有關TGo點數分換主官、有效使用期間,依本公司會員TGoT 务保放、盐财期約及本公司企業網站及車站之公告内容。 本公司就本道動序號党换保病金直之權利。如經查有以惡意電腦權式。自用他人身分或其他違反本活動公平性等行。 為,一經發現或第三人換單,本公司得立即取消兑换資格,並進回點數· 如有任何因素糕、细路,枝衡或不可歸書於本公司之主由,而使免换之宫将有迟延,决失、错误,先法辩论或解谓之 (情況)本公司不負任何法律責任,完投者亦不得因此裏語。 OPEN POINT會員持OPEN POINT離散參加本活動之同時,即表示同意接受本活動辦法反注意事項之規範,如有不 符或違反,本公司保有不經證知取選其兌換資格,並就因此所生之損害,得向序號兌換者請求損害時質。 本公司保育修改、取满,终止或暂停本活動之權利,並得到本活動之所有主官做出解釋及決定、如有遂更,將統一於 937CZZUPT63KY6W

#### 【步驟6】 至高鐵TGo會員網站 (網址: <u>https://tgo.thsrc.com.tw/index.html</u>) →登入後,選擇「兌換專區」

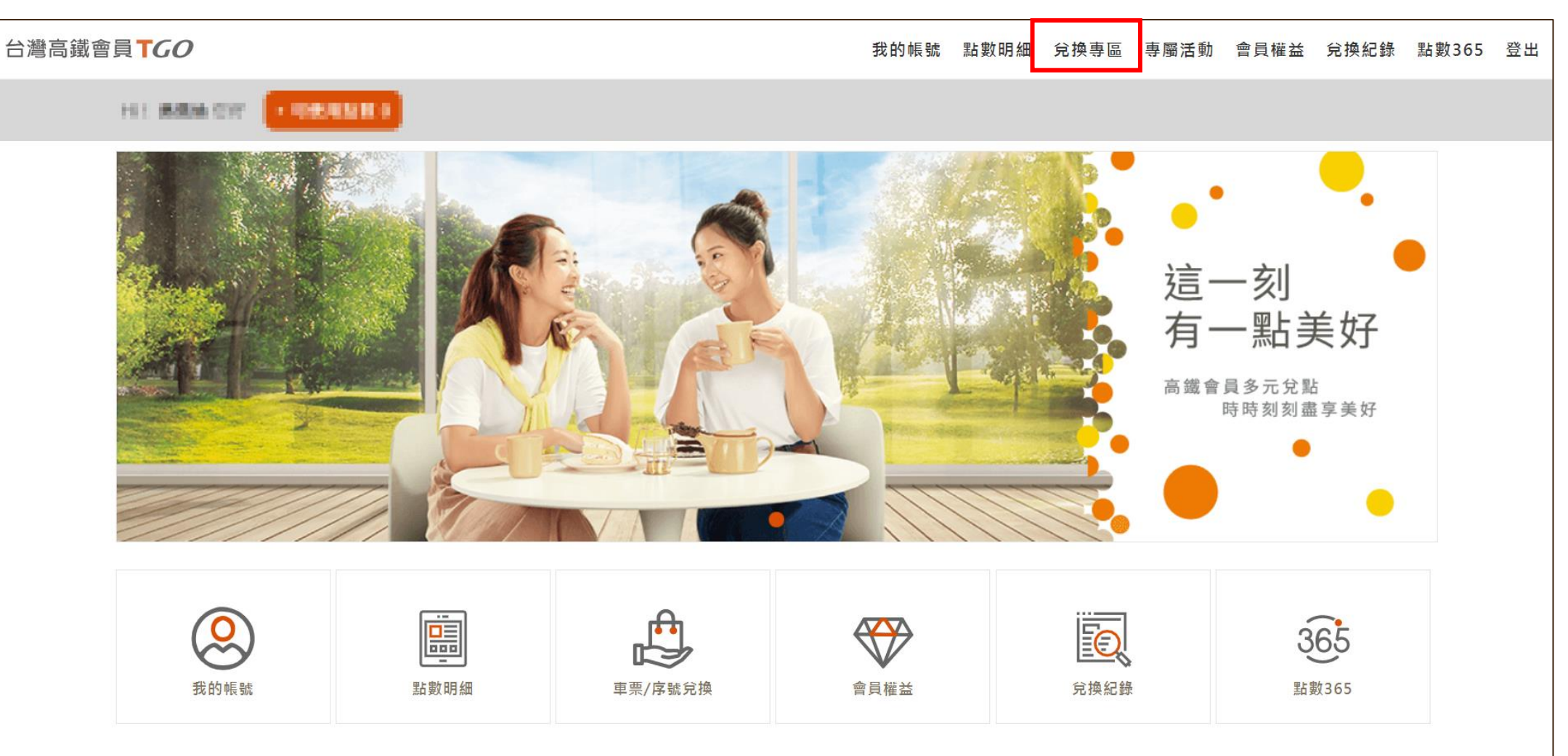

#### 【步驟7】 點選「序號兌換」

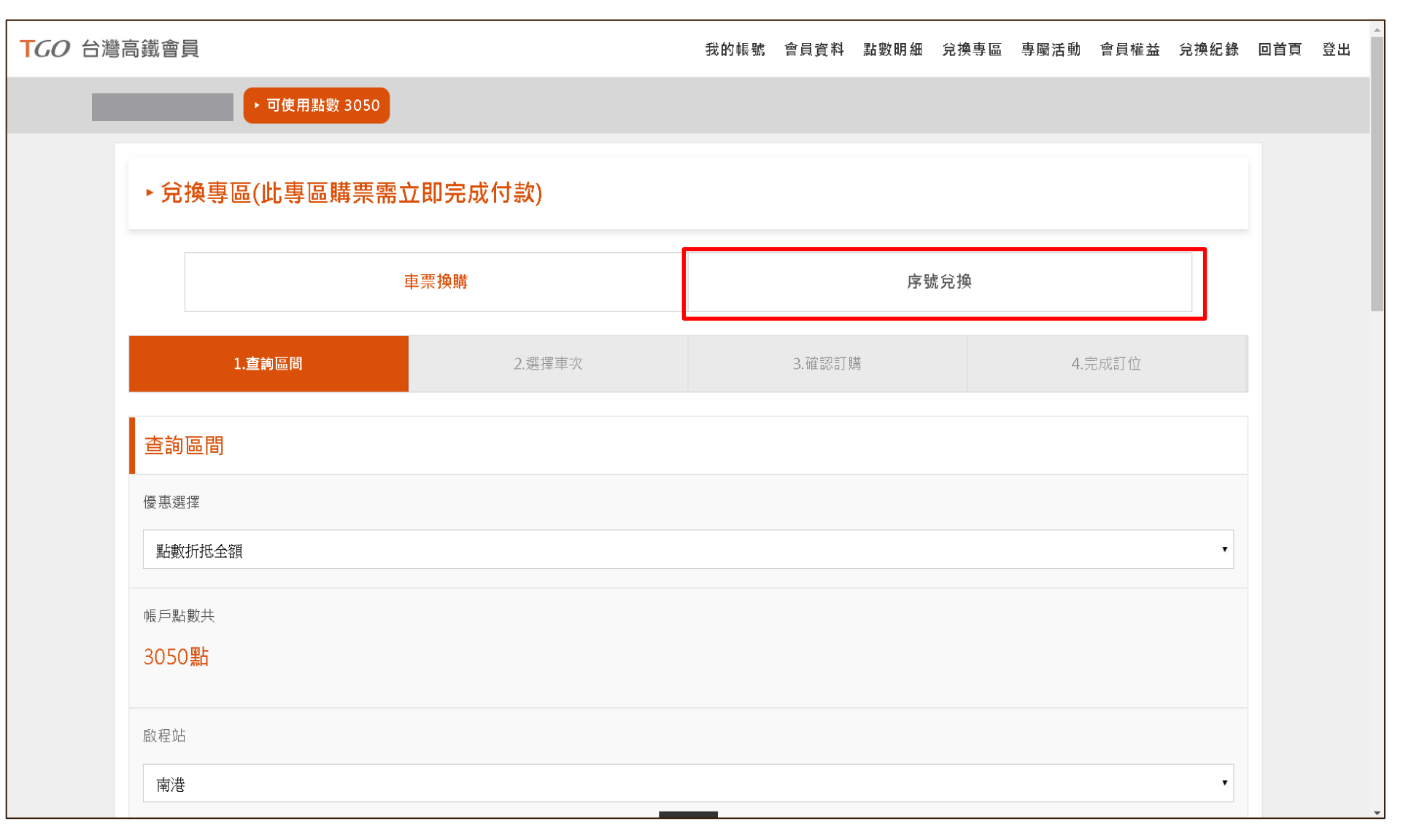

#### 【步驟8】 輸入兌換序號

| TGO 台灣高鐵會員 |                                                                     |        | 我的帳號                        | 會員資料 | 點數明細 | 兌換專區 | 專屬活動 | 會員權益 | 兌換紀錄 | 回首頁 | 登出 |
|------------|---------------------------------------------------------------------|--------|-----------------------------|------|------|------|------|------|------|-----|----|
|            | ・ 可使用點數 3050                                                        |        |                             |      |      |      |      |      |      |     |    |
|            | ▶序號兌換                                                               |        |                             |      |      |      |      |      |      |     |    |
|            | 車票換購                                                                |        |                             | 序    | 諕兌换  |      |      |      |      |     |    |
|            | 序號兌換                                                                |        |                             |      |      |      |      |      |      |     |    |
|            | 請輸入序號<br>輸入時請留意字母大小寫                                                |        |                             |      |      |      |      |      |      |     |    |
|            |                                                                     | 我不是機器人 | reCAPTCHA<br>臆私權 - 傑致<br>兌換 |      |      |      |      |      |      |     |    |
|            | <b>提醒您</b><br>1. 序號使用方式請依各活動辦法說明為準。<br>2. 序號一經兌換後怨無法取消,亦不得要求退還使用資格。 |        |                             |      |      |      |      |      |      |     |    |
|            |                                                                     | f      | You<br>Tube                 |      |      |      |      |      |      |     | -  |

#### 【步驟9】 兌換後可至「兌換紀錄」查詢確認

| <b>TGO</b> 台灣高鐵會員 |                                                                               |                                                               |         | 我的帳號    | 會員資料    | 點數明細 | 兌換專區 | 專屬活動 | 會員權益 | 兌換紀錄 | 回首頁 | 登出 |
|-------------------|-------------------------------------------------------------------------------|---------------------------------------------------------------|---------|---------|---------|------|------|------|------|------|-----|----|
|                   | Hi! 吴柏翰 您好 • 可使用點數 3050                                                       |                                                               |         |         |         |      |      |      |      |      |     |    |
|                   | ▶兌換紀錄                                                                         |                                                               |         |         |         |      |      |      |      |      |     |    |
|                   | 耳                                                                             | 票兌換紀錄                                                         |         |         | 序號      | 兌換紀錄 |      |      |      |      |     |    |
|                   | 序號兌換紀錄                                                                        |                                                               |         |         |         |      |      |      |      |      |     |    |
|                   | 兌換日期                                                                          | 兌換序號                                                          | 內容      |         | 使月      | 用效期  |      | 備註   |      |      |     |    |
|                   |                                                                               | 查無                                                            | 資料      |         |         |      |      |      |      |      |     |    |
|                   | 提醒您<br>1. 此頁面僅顯示會員於[兌換專區]>[序<br>2. 若兌換內容為TGo點數,亦可至[點數<br>3. 若兌換內容為購票優惠,請至[兌換專 | 號兌換]之兌換紀錄,且逾兌換日180天後即不<br>初明細]查詢,並確認點數效期。<br>厚區]>[車票換購]查詢及購票。 | 再顯示。    |         |         |      |      |      |      |      |     |    |
|                   |                                                                               | f                                                             | You     |         |         |      |      |      |      |      |     |    |
|                   |                                                                               | 24hr網路訂位   點數規約   個人資料保護政                                     | 策│ 常見問題 | 嗄│ 聯絡我們 | 門  高鐵企業 | 網站   |      |      |      |      |     |    |

# UUPON轉換TGo點數操作流程(APP版)

### 序號兌換介紹(APP版)

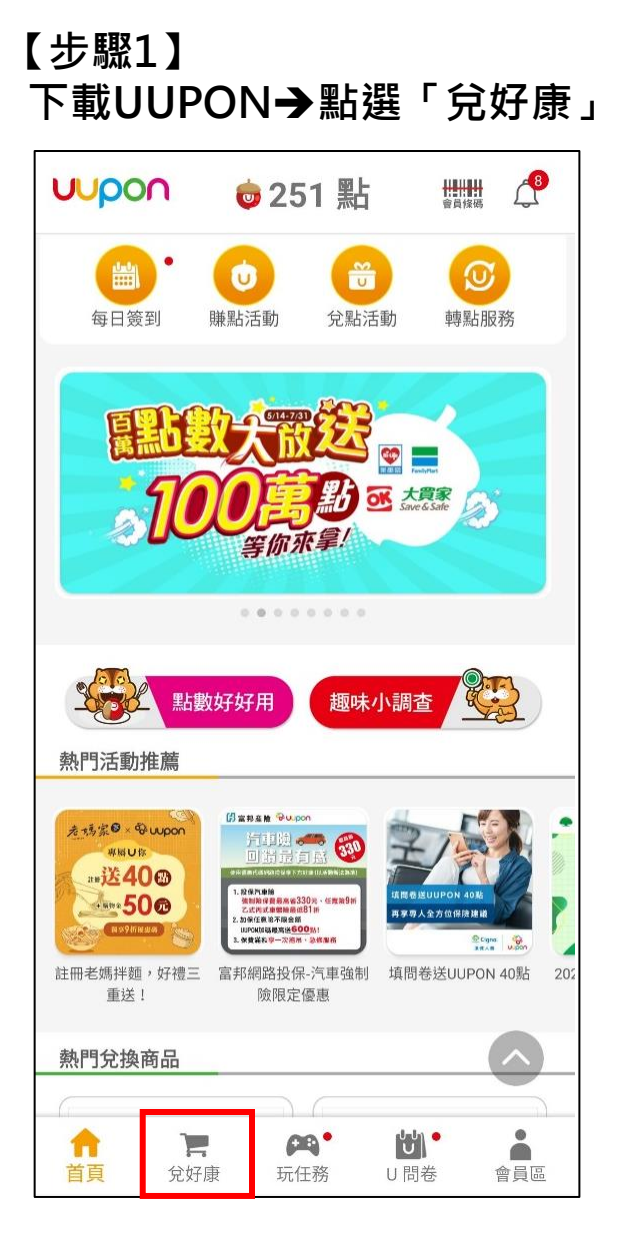

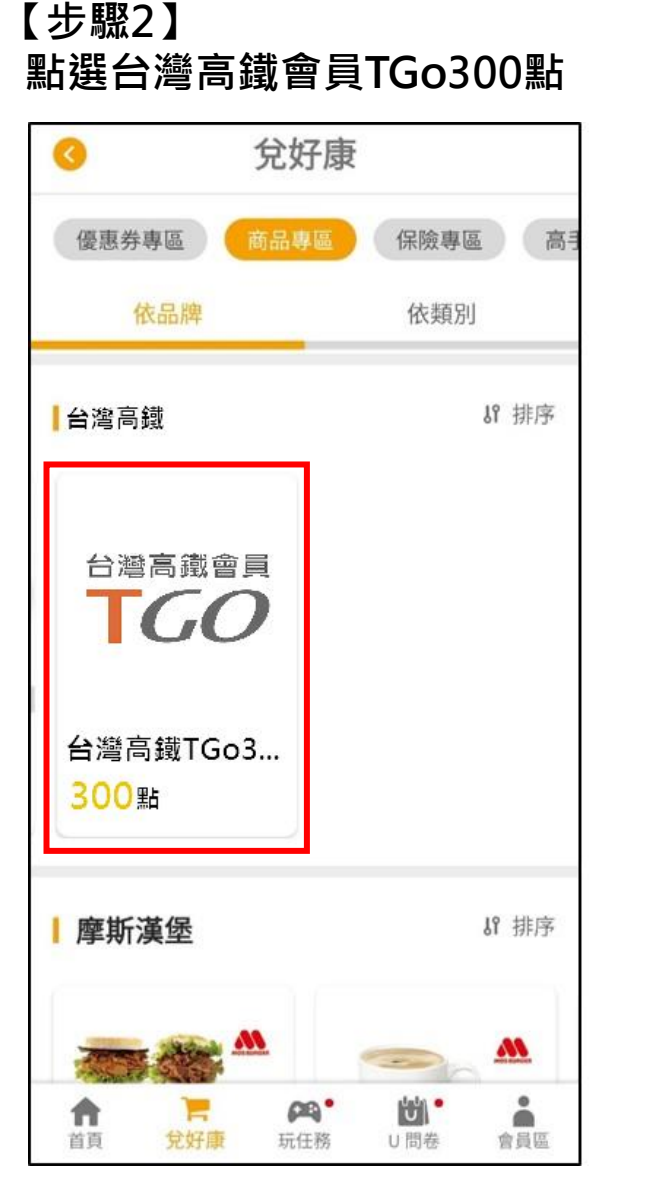

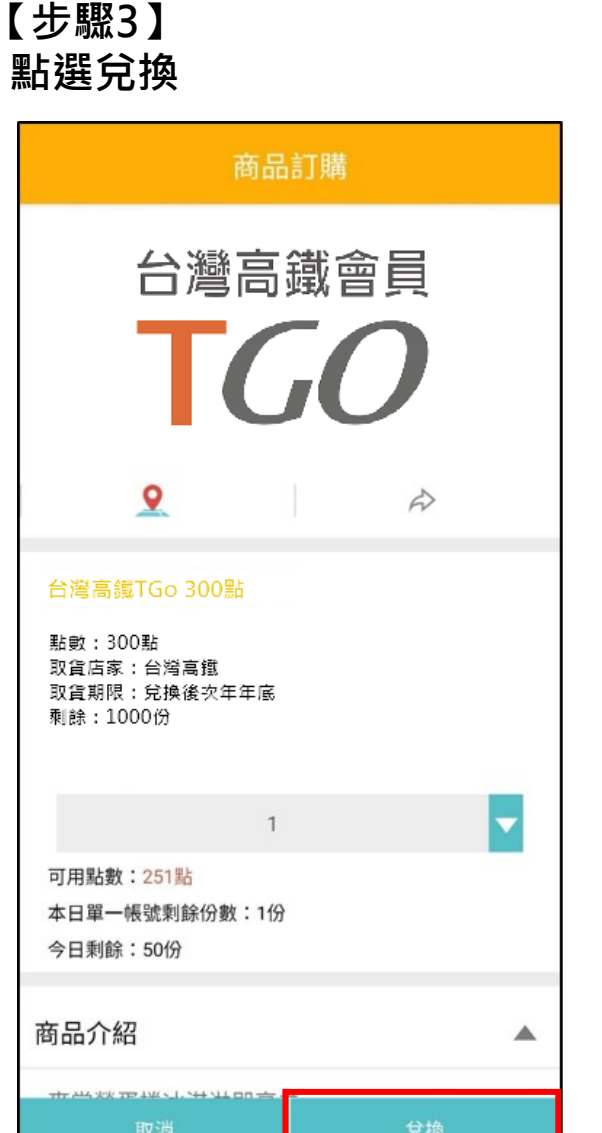

#### 【步驟4】 完成兌換,看兌換券

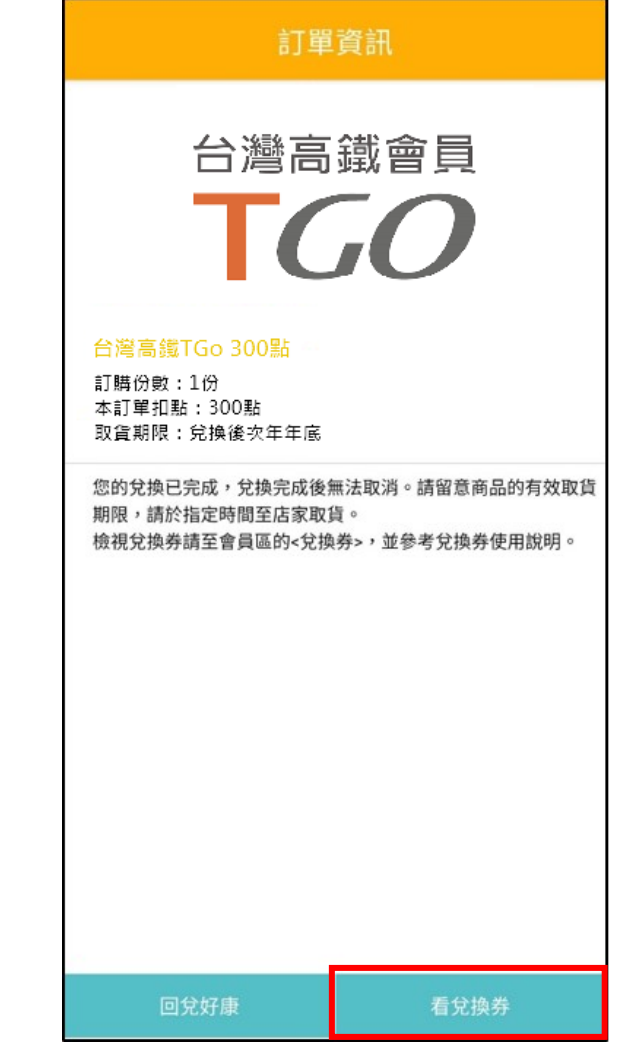

### 序號兌換介紹(APP版)

#### 【步驟5】 取得兌換券序號

#### 兌換券使用說明

憑UUPON兌換取得之高鐵TGo點數序號,請至本公司TGo會員網站輸入序號後即可兌 換TGo點數。

9

TGo點數將於序號兌換成功後立即匯入至高鐵TGo帳戶。 TGo點數序號一經兌換即視同己使用,忽不得取消或返還。

本序號使用效期依UUPON APP公告為準。

其他違反本活動公平性等行為,一經發現或第三人檢舉,本公司得立即取消兌換資格, 並這回點數。 如有任何因電腦,網路、技術或不可歸實於本公司之事由,而使兌換之資料有遲延、遭

如何在凹回龟脑、脑脑、纹侧或不可蹄竟於本公司之争田,则使兄揆之真科有逞延、矮 失、錯誤、無法辨識或毀損之情況,本公司不負任何法律責任,兌換者亦不得因此異 議。

OPEN POINT會員持OPEN POINT點數參加本活動之同時,即表示同意接受本活動辦 法及注意事項之規範,如有不符或違反,本公司保有不經通知取消其兌換資格,並就因 此所生之損害,得向序號兌換者請求損害賠償。

本公司保有修改、取消、終止或暫停本活動之權利,並得對本活動之所有事宜做出解釋 及決定。如有變更,將統一於企業網站上公布,恕不另行通知。

#### 937CZZUPT63K

【步驟6】 至高鐵TGo會員網站 (網址: <u>https://tgo.thsrc.com.tw/index.html</u>) →登入會員→點選右上角選單前往「會員專區」→TGo「兌換專區」

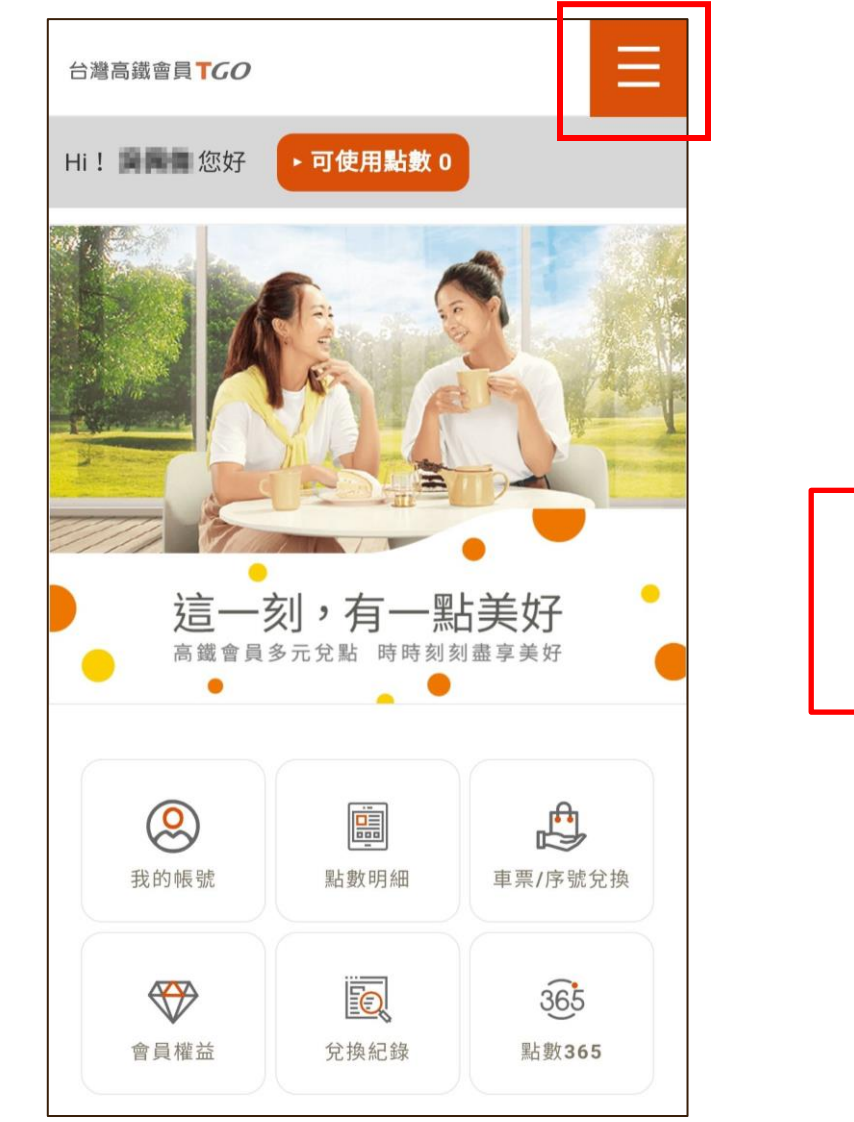

| ×          |   |
|------------|---|
| 我的帳號       |   |
| 會員資料       |   |
| 黑片婁女 8月 約日 | _ |
| 兌換專區       |   |
| 專屬活動       |   |
| 會員權益       |   |
| 兌換紀錄       |   |

### 序號兌換介紹(APP版)

【步驟7】 選擇「序號兌換」→輸入兌換 序號→勾選我不是機器人→ 「確認兌換」

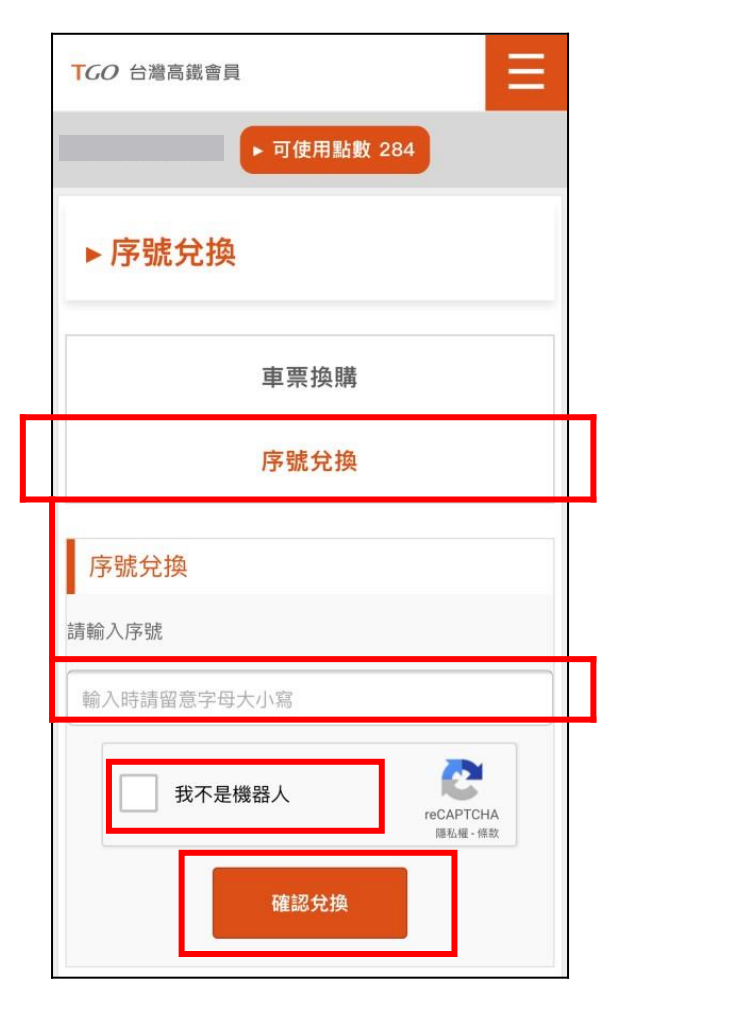

| TGO 台灣高鐵會員 ■   ▶ 可使用點數 284 |  |  |  |  |  |  |  |
|----------------------------|--|--|--|--|--|--|--|
| ▶兌換紀錄                      |  |  |  |  |  |  |  |
| 車票兌換紀錄                     |  |  |  |  |  |  |  |
| 序號兌換紀錄                     |  |  |  |  |  |  |  |
| 序號兌換紀錄                     |  |  |  |  |  |  |  |
|                            |  |  |  |  |  |  |  |
|                            |  |  |  |  |  |  |  |

可至右上角選單選擇「兌換紀錄」

→序號兌換紀錄,確認序號是否成功兌換

【步驟8】